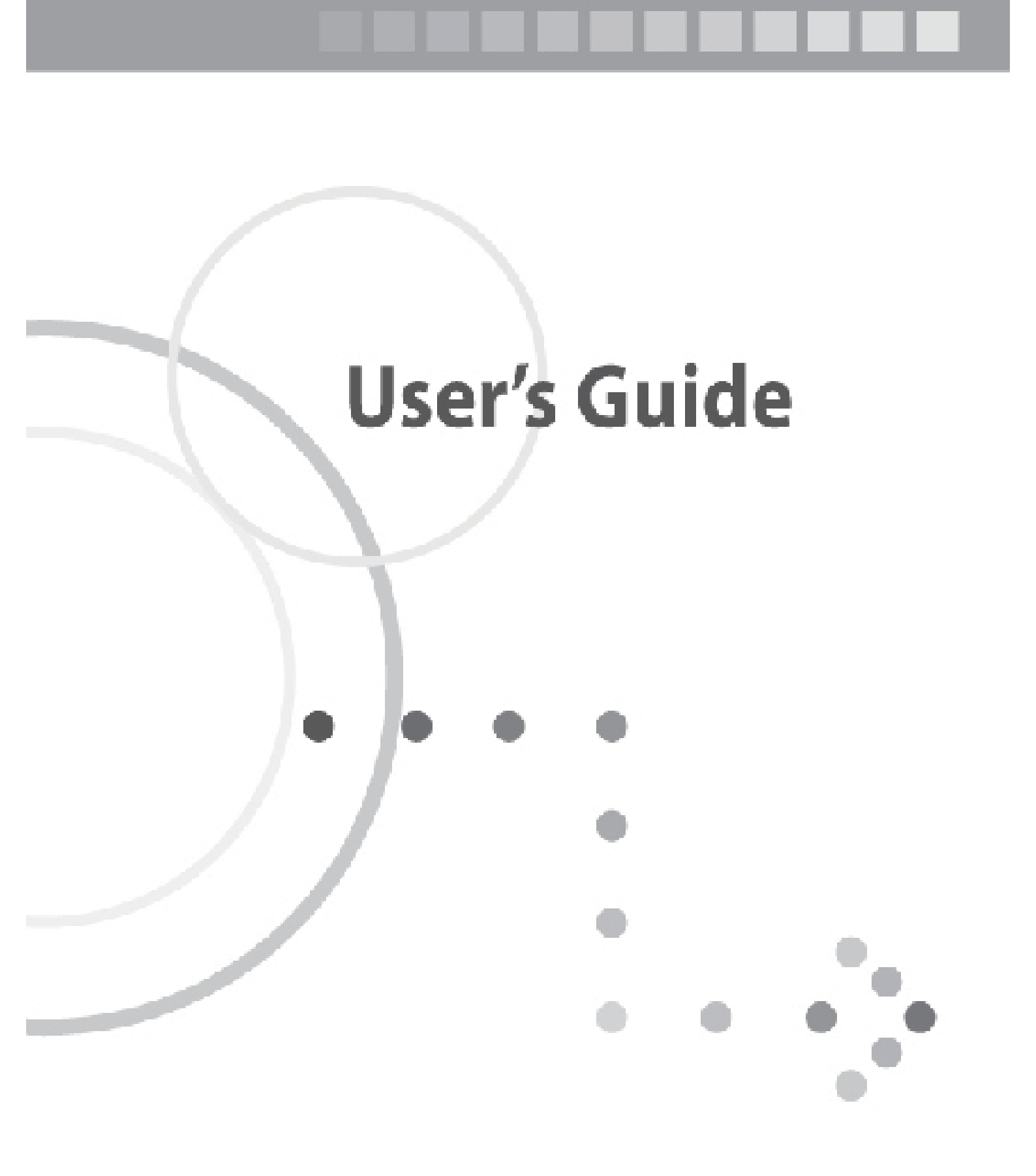

## Antes de começar

### **Recursos gerais**

- · OSD amigável, precisa e brilhante com função completa
- Compatível com MPEG-2 e totalmente com DVB
- MPEG-2 Video (MP@ML), MPEG-1 Audio Layer1, Layer2
- PLL RF-Modulator UHF 21~69 (Opcional)
- Sintonizador digital com loop through (repetidor de seqüência)
- Entrada de freqüência de 50 a 860 MHz
- Interface Gráfica do Usuário de 256 cores
- Menu multiidiomas
- DCII/Legenda suportada
- EPG (Guia de Programa Eletrônico) para informações de canais na tela
- Fácil instalação através de menu simples
- 4.000 canais
- Função de edição de dados amigável para o usuário
- Funções Favoritos e Controle de Censura
- Porta RS232C para Serviços de Informações Adicionais e Atualização de Software do Sistema (Opcional)
- Coaxial S/PDIF OUT

### Acessórios

- Manual do Usuário
- Unidade de controle remoto
- Baterias (AAA)
- · Cabo RCA (Opcional)

### **Painel frontal**

1 LED**de ligado(**)

## **Controles e funções**

## **Painel traseiro**

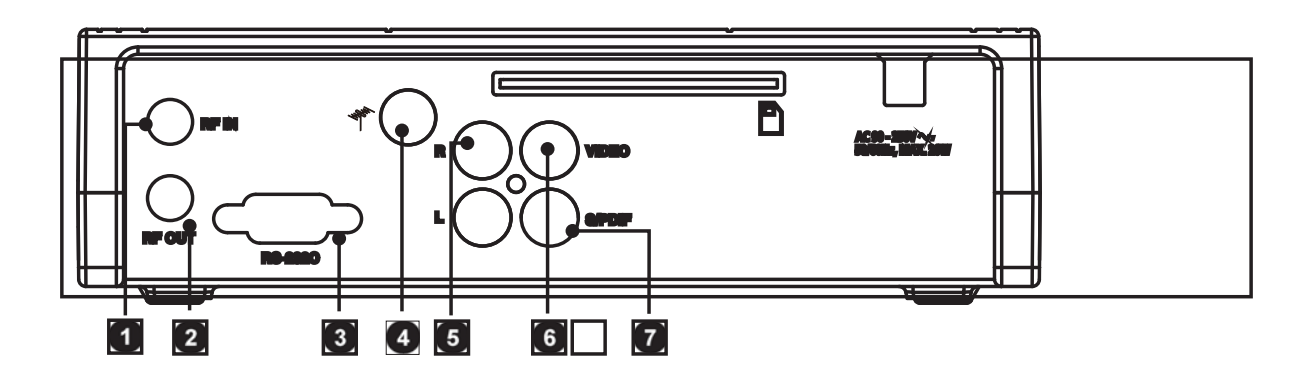

### 1 RF IN

Conecta a antena do cabo.

#### **2**RF OUT

Conecta um sinal de RF do seu STB para RF Tomada de entrada (ANT) na TV.

#### **3 RS-232C** (Opcional)

Conecta a um PC. RS232C transfere dados para o compu tador externo.

#### 

Loop out é uma porta de saída do sinal.

### **5 AUDIO OUT** (ESQUERDA/DIREITA)

Conecta as tomadas de entrada de áudio na TV ou qualquer sistema de áudio externo.

#### 6 Video OUT

Conecta a tomada de entrada de vídeo na TV ou qualquer sistema de vídeo externo.

#### S/PDIF Coaxial

Conecta um componente de áudio digital com cabo RCA.

### Unidade de controle remoto

- Botãode ligado() Liga/Desliga seu receptor.
- Botão Mudo (武) Silencia a saída de áudio.
- Botões numéricos (0 a 9) Controla a entrada de número e altera o canal do programa diretamente.

#### ▲ Botão TV/Rádio (☆/♬) Alterna entre a lista de canais de TV e rádio.

### Botão Último Mostra Visualizar lista de Canal.

#### Botão Relógio Exibe a hora atual.

7 Botão Desligamento (🗟)

Mostra a configuração de hora do desligamento programado.

### 8 Botão Áudio (P)

Mostra as informações de Áudio de Entrada.

#### Botão Pausar

Exibe o quadro de congelamento do canal assistido no momento.

#### 10 Botões de seta (◄/►)

Ajusta o nível do volume ou move o cursor para a esquerda ou direita.Botões de **seta** (▲/▼)

Muda o canal ou move o cursor para cima ou para baixo.

| <ul> <li>Botão OK</li> <li>Mostra a Lista de Canal enquanto assiste à<br/>TV ou escuta rádio.</li> </ul>                                                                                                    | <ul> <li>Botões PR +/-</li> <li>Altera o canal para cima ou para baixo.</li> <li>Botão Legenda DCII (         Muda para o modo Legendo     </li> </ul>                     |
|----------------------------------------------------------------------------------------------------|----------------------------------------------------------------------------------------------------|
| Exibe o menu (IIII)<br>Exibe o menu.<br>Sai do menu atual ou vai para o menu<br>anterior.                                                                                                    | <ul> <li>Botão Zoom (Q) (Opcional)</li> <li>Amplia a tela selecionada. O local do zoom é alterado com o pressionamento dos botões</li> </ul>                               |
| [13]EPG (◀‰)<br>Mostra o guia de programas da TV.                                                                                                    | de<br>direção. (x2 → normal)                                                                                                    |
| <ul> <li>14 Botão SAT</li> <li>15 Botão Sair (⊃)<br/>Vai para o menu anterior.</li> <li>16 Botões VOL +/-<br/>Aiusta o nível do volume</li> </ul>                                                                                                    | Botão FAV (♥)<br>O último canal a que você assistiu na lista<br>Favoritos 1 -> Último canal da lista Favoritos<br>2 -> Último canal da lista Favoritos x -> Canal<br>atual |
| <ul> <li>Inverse de volume.</li> <li>Inverse de volume.</li> <li>Inverse de volum</li></ul> | <ul> <li>22 Botão INFO (2)<br/>Exibe as informações de programa na tela.</li> <li>23 Botão Formato de Tela<br/>Alterna entre 4:3 e 16:9.</li> </ul>                        |

## Conexões

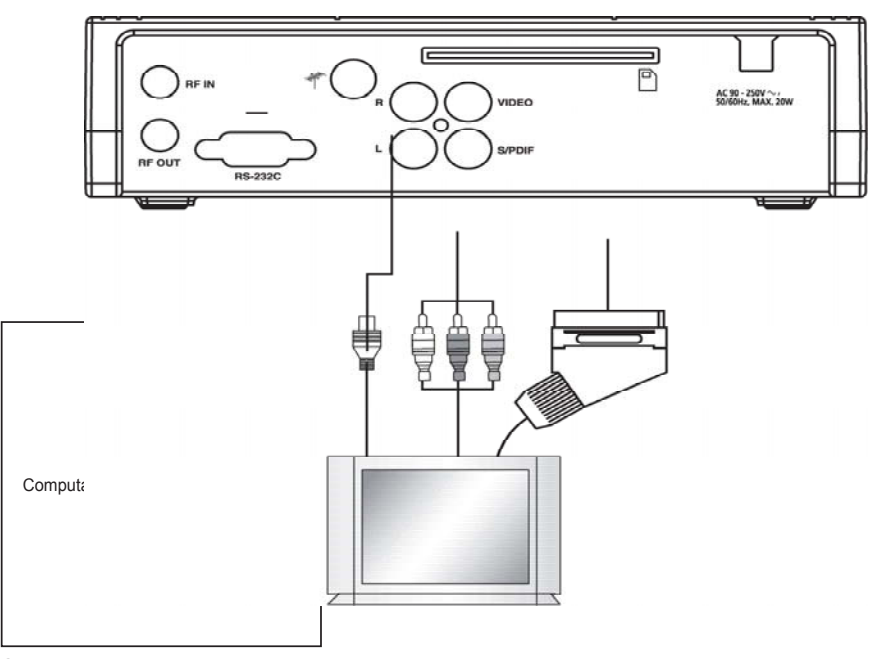

### Localização do receptor

- Instale seu receptor na posição horizontal.
- Não coloque nada pesado, como uma TV, sobre o receptor.
- Não instale o receptor em locais como:

Local de vibração, com incidência direta de raios de sol, local úmido, com temperatura muito alta ou muito baixa

e sem ventilação.

### Conectando seu receptor analógico

Para facilitar o uso de receptores analógicos para a exibição de canais analógicos, este produto é fornecido com um terminal com loop through marcado como "LOOP". Conecte o cabo coaxial deste terminal ao terminal de entrada de IF do seu receptor analógico. Agora, mantendo o receptor em standby, você poderá sintonizar e exibir canais analógicos no seu receptor analógico.

### Conectando o receptor à TV

Para conectar o receptor à sua televisão, você pode usar dois métodos distintos: via cabo de RF e via cabo RCA.

Conecte o cabo de RF ao terminal marcado "RF OUT" no painel traseiro do receptor e a outra extremidade ao soquete de entrada TV RF.

Conecte os cabos de vídeo/áudio RCA de saída de vídeo/saída de áudio (Video OUT/AUDIO OUT) (ESQUERDA, DIREITA) na parte traseira do receptor às tomadas de entrada de vídeo/ entrada de áudio (Video INPUT/AUDIO INPUT) (DIREITA/ESQUERDA) na TV.

### Conectando o sistema de áudio digital

Conecte um cabo coaxial entre S/PDIF OUT no painel traseiro do receptor e S/PDIF INPUT no Sistema de Áudio Digital.

## **Configurações e operações iniciais**

### **Primeiros passos**

1 Ligue a TV e o receptor. **Configuração de Idioma** será exibido automaticamente. O **Idioma OSD** é realçado.

# Selecionando o Idioma OSD (On Screen Display)

- 2 Selecione o idioma OSD de sua preferência usando os botões de **seta** (▲/▼)
- 3 Selecione Instalação usando os botões deseta (◄/►)

### **Operação básica**

### Mudando o canal

- Método 1: Pressione os botões de seta (▲/▼) ou PR+/-.
- Método 2: selecione um número de canal usando o botão numérico (0 a 9)

#### Método 3:

- 1 Para exibir a lista de canais, pressione o botão OK
- 2 Selecione um canal usando os botões de seta (▲/▼)em seguida, pressione OK
  - Se houver vários canais, use os botões de página (★/▼)ou de seta (◄/►) para moverse pelos canais por página
  - Pressione o **TV/Rádio** () para alternar entre o canal de TV e de rádio.
- Método 4: caso haja mais de dois cabos sendo procurados:
- **1** Pressione o botão SAT para mostrar a lista.
- 2 Mova o cursor até o canal que deseja assistir com os botões de seta (▲/▼) e, em seguida, pressione o botão OK
- **3** Você pode seguir a instrução do método 3 para selecionar o canal.

• Método 5: Como mover para o canal a que você assistiu.

- 1 Pressione o botão Último.
- 2 Selecione o canal usando a seta e pressione OK.
- 3 Para sair, pressione o botão OK

### Controle de volume

Para controlar o volume:

- Pressione os botões VOL+/- ou de seta (◄/►)
- Pressione o botão Mudo (🗱)
- Pressione o botão Mudo (☆) novamente ou os botões
   VOL+/- ou de seta (◄/►) para cancelar o efeito de mudo.

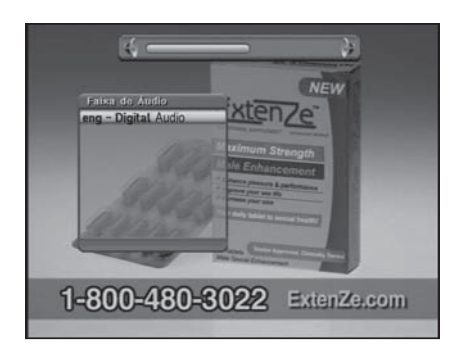

| Language Settin | _ |  |  |
|-----------------|---|--|--|
| English         |   |  |  |
| Deutsch         |   |  |  |
| Türkce          |   |  |  |
| Русский         |   |  |  |
| Français        |   |  |  |
| العربية         |   |  |  |
| Italiano        |   |  |  |
| Português       |   |  |  |
| Español         | - |  |  |
| Dansk           |   |  |  |

### Barra de informações

#### Informações gerais

Pressione o botão INFO (z); você pode ver informações gerais do canal atual.

- Número e nome do canal
- 2 Hora atual
- 3 Nível do sinal Qualidade do sinal
- 互 Ícones: Favoritos, Canal Bloqueado, Canal de Rádio, Canal Codificado, Legenda, Informações de Teletexto, Faixa de Áudio (Faixa de Som),
- Informações sobre o guia.
- Acesso condicional

#### Informações detalhadas sobre o canal

Pressione o botão INFO (z) novamente; você pode ver informações detalhadas do canal atual.

Informações detalhadas sobre o canal

9 Freqüência, Taxa de Símbolo, Modulação, Vídeo PID, Áudio PID, PCR PID

10 informações de stream

### Selecionando a faixa de áudio

- 1 Pressione o botão Áudio (Amarelo).
- 2 Pressione os botões de seta (▲/▼)para selecionar o idioma de áudio ou a faixa de áudio e pressione o botão OK
- 3 Pressione os botões de seta (◄/►)para selecionar o modo de som entre Estéreo, Mono Esquerdo ou Mono Direito.

### Selecionando a legenda

#### Você pode escolher a legenda do programa de TV ao vivo atual se o recurso for fornecido pela estação de broadcasting.

- 1 Pressione o botão DCII (Ⅲ).
- 2 Pressione os botões de seta (▲/▼)para selecionar a legenda e pressione obotãoOK

### Função de desligamento programado

Pressione o botão **Desligamento (Verde)**; você verá a hora ajustada para o desligamento se já estiver acertada no menu Configuração de Hora.

### Função Zoom

- 1 Pressione o botão Zoom (🕀).
- 2 Selecione a área que deseja ampliar usando os botões de seta e pressione o botão OK. A imagem será ampliada duas vezes.3 Toda vez que você pressiona os botões de página (★/▼), a imagem é ampliada duas ou quatro vezes.Pressione os botões de seta (▲/▼/◀/►) para alterar a posição na parte inferior direita da exibição.
- 4 Para cancelar a função Zoom, pressione o botão Zoom (
   ( ⊕) ou Sair ( ).

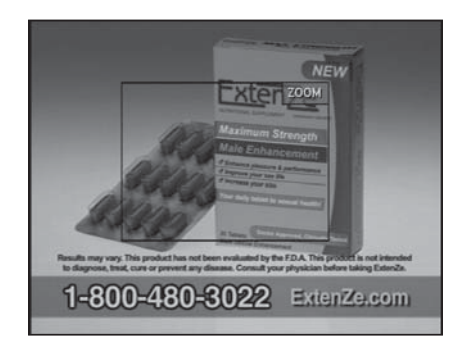

### Lista de Canal

Você pode ver a Lista de Canal de TV ou de Rádio pressionando o botão **OK** enquanto assiste à TV ou escuta rádio. Alterne para a lista de canais pressionando o botão **TV/Rádio** (近/疗

). O ícone (€) atrás do nome do canal simboliza um canal codificado, e o ícone (⊡) atrás do nome do canal simboliza um canal bloqueado.

Selecione o canal usando os botões de **seta** ( $\blacktriangle/ \bigtriangledown/ \lhd/ \lor$ ), **PR+/-** ou de **página** ( $\bigstar/ \bigtriangledown$ ) e pressione o botão **OK** para assistir.

## Os botões coloridos mostram as listas de canais da seguinte maneira:

- Botão VERMELHO (Relógio): em ordem alfabética (alfabética de A a Z)
- Botão VERDE (Desligamento): por Freqüência (todos/cabo pesquisado)
- Botão AMARELO (Áudio): por nomes de provedores de broadcasting
- Botão AZUL (Pausar): por grupos Favoritos

#### Para exibir a lista de canais em ordem específica (Alfabeto/Freqüência/Provedor/Favoritos)1 Pressione o botão Colorido (Vermelho/Verde/ Amarelo/Azul). A Lista de Canal é realçada.

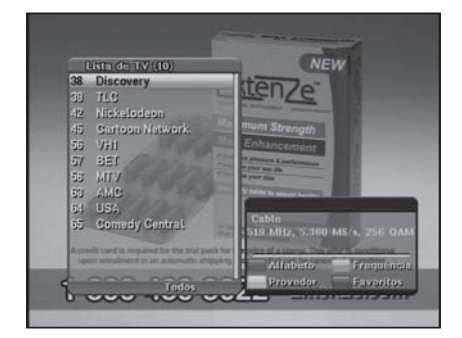

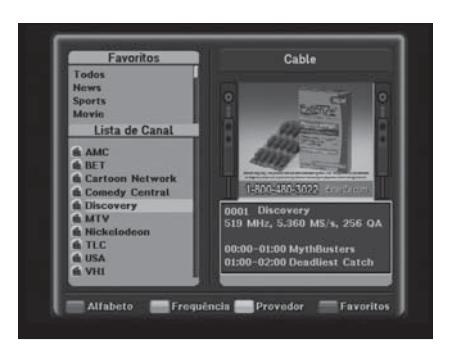

2 Selecione Alfabeto, Freqüência, Provedor ou Favoritos usando os botões de seta (▲/▼),VERMELHO (Relógio), VERDE (Desligamento), AMARELO (Áudio) ou AZUL (Pausar). A lista de canais é classificada automaticamente conforme a sua seleção.3 Selecione o canal pressionando os botões de seta (▲/▼) ou de página (★/▼) e pressione o botão OK para assistir a ele.

#### Nota

• O grupo de favoritos deve ser escolhido.

### EPG (Guia de Programa Eletrônico)

O EPG exibe informações sobre o programa, como título, marcação de broadcasting, sinopse do programa etc. O serviço do guia varia conforme o provedor de serviços.

- 1 Pressione o botão **EPG (**◄**‰**) enquanto assiste à TV ou escuta rádio. As informações sobre o guia são exibidas.
- 2 Selecione um programa para obter mais informações usando os botões de **seta**.
- 3 Para sair do modo Guia, pressione o botão Sair ().

## **Menu Principal**

Instalação >> Procura Automática

### Procura Automática

- Selecione Procura Automática usando os botões de seta (▲/▼) no menu Instalação e pressione o botão OK.
- Pressione o botão OK e, em seguida, a procura começará.Quando a Procura Automática for concluída, você poderá ver os canais de TV e de rádio na lista. Instalação >> Procura Manual

### **Procura Manual**

- Selecione Procura Manual usando os botões de seta (▲/▼) no menu Instalação e pressione o botão OK.
- 2 Ajuste as opções a seguir para completar a **Procura Manual**.

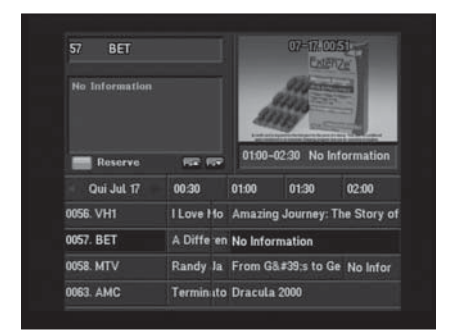

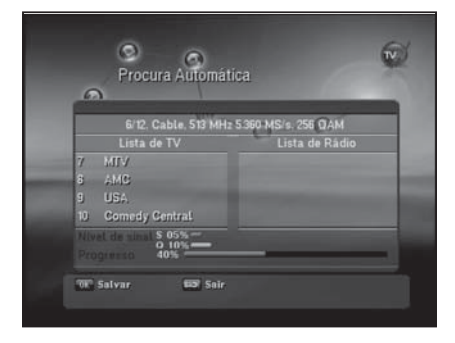

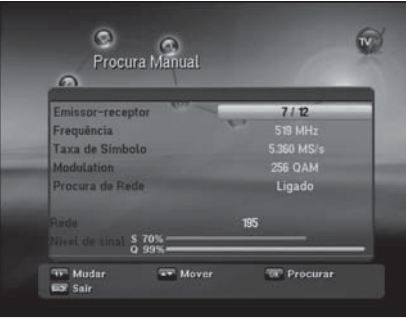

#### Transponder:

Ajuste o transponder para o cabo selecionado.

Selecione um transponder usando os botões de seta (◄/►).

- Freqüência/Taxa de SímboloInsira o valor desejado pressionando os botões numéricos (0 a 9).
- ModulaçãoSelecione um tipo de modulação usando os botões de seta (◄/►).
- **3** Pressione o botão **OK** e, em seguida, a procura começará.Quando a Procura Manual for concluída, você poderá ver os canais de TV e de rádio da procura manual.

### **Restaurar Padrões**

- 1 Selecione **Restaurar Padrões** usando os botões de **seta** (▲/▼) no menu **Instalação** e pressione o botão **OK**.
- 2 Selecione a opção padrão usando os botões de **seta** (▲/▼) e, em seguida, pressione o botão **OK**.
  - Padrão de fábrica: restaura a configuração padrão de fábrica.
  - Reiniciar STB

Se você pressionar o botão **OK** neste menu, a caixa STB (Set-top) reinicializará.

### Config. de Sistema

Pressione o botão **Menu (∭)**. Selecione **Config. de Sistema** usando os botões de **seta (◄**/►) no menu.

Config. de Sistema >> Configuração de Idioma

### Configuração de Idioma

- Selecione Configuração de Idioma usando os botões de seta (▲/▼) no menu Config. de Sistema e pressione o botão OK.
- 2 Selecione entreOSD, Ádio1- 2, Idiomas EPG1- 2, Teletexto, e Legenda usando os botões de seta (▲/▼) e use os botões de seta (◄/►) para selecionar o idioma.

ΤC

#### Config. de Sistema >> Configuração de OSD

### Configuração de OSD

- Selecione Configuração de OSD usando os botões de seta (▲/▼) no menu Config. de Sistema e pressione o botão OK.
- 2 Selecione entre Transparência, Transparencia da Janela, Duração do Banner, Proteção de Tela e Modo OSD usando os botões de seta (▲/▼) e use os botões de seta (◄/►) para fazer alterações.
  - Transparência: 0 (opaco) a 100%
  - •Transparencia da Janela: 0 (opaco) a 100%
  - Duração do Banner: 1 a 60 s ou Sempre
  - Proteção de Tela: 1 a 60 min ou Nenhum
  - · Modo OSD: NATURAL, SOFT, BÁSICO

### Config. de Sistema >> Configuração de Áudio Configuração de Áudio

- Selecione Configuração de Áudio usando os botões de seta (▲/▼) no menu Config. de Sistema e pressione o botão OK.
- 2 Selecione Configuração de Áudio usando os botões de seta (▲/▼) e pressione os botões de seta (◄/►) para fazer alterações.
  - Sistema de TV: NTSC
  - Relação de aspecto de tela: Você pode ajustar a relação de aspecto da sua TV. (4:3 ou 16:9)
  - Relação de formato de tela: Você pode selecionar o formato da exibição de acordo com a relação de tela da TV. (Caixa de Correio, Rodar e Procurar, Misto ou Completo)
  - Sinal de vídeo: composto.
  - Canal RF: Você pode selecionar o canal RF da TV(CH3~4)
  - Congelar Imagem: Ligar/Desligar
  - Modo Estéreo: Mono/Estéreo

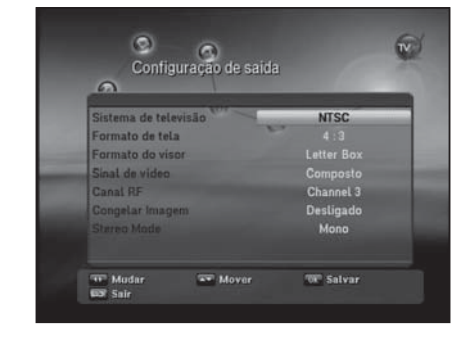

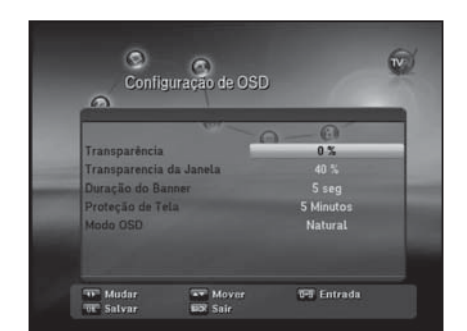

#### Config. de Sistema >> Reserva de Canal Reserva de Canal

Selecione o número do evento para a reserva.

- Hora Liga: Insira a hora de ligar com botões numéricos (0 a 9).
- Hora Desliga: Insira a hora de desligar com botões numéricos (0 a 9).
- Repetição: Selecione a opção de hora de ativação do evento (Único, Diário, um dia por semana) com os botões de seta (◄/►).
- Programa: Selecione o canal com o botão de seta (◄/►) e pressione OK para salvar.
- Zerando: Botão Azul (Pausar).

#### Config. de Sistema >> Informação do Sistema Informação do Sistema

|      | Hora       | Local    | 00 53 3   | 8 (7)        |
|------|------------|----------|-----------|--------------|
| Even | to Hora Li | Hora Des | Repeticão | o Program    |
| 1    |            | :        | Diário    | 0001 Discov  |
| 2    |            |          | Diario    | 0001 Discov  |
| 3    |            |          | Diário    | 0001 Discov  |
| 4    |            |          | Diário    | 0001 Discov  |
|      |            |          |           | 0001. Discov |
|      |            |          |           |              |

Você pode verificar as informações do sistema como Nome do Modelo, Versão Carregada, Versão do Software Principal e Data de criação do software principal.

### **Config. Serviços**

Pressione o botão **Menu (**III). Selecione **Config. Serviços** usando os botões de **seta** (**<**/**>**) no menu principal.

#### Config. Serviços >> Excluir Canal

### **Excluir Canais**

- Selecione Excluir Canais usando os botões de seta (▲/▼) no menu Config. Serviços e pressione o botão OK.
- 2 Selecione o canal que você deseja excluir usando os botões de seta (▲/▼) e pressione o botão OK. Pressione os botões de seta (◄/►) para alternar entre a Lista de TV e a Lista de Rádio. Você pode selecionar vários canais. A lista de bullets indica canais selecionados.
- 3 Pressione o botão **VERMELHO (Relógio)** para excluir os canais selecionados.

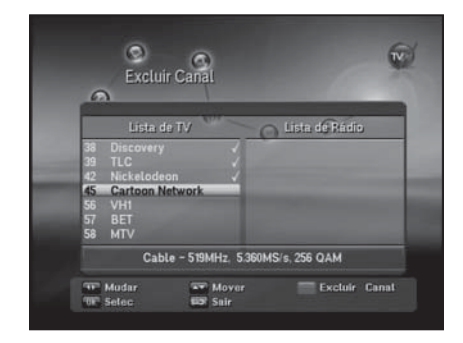

#### Config. Serviços >> Excluir todos Canais Excluir todos Canais

- Selecione Excluir todos Canais usando os botões de seta (▲/▼) no menu Config. Serviços e pressione o botão OK. A caixa de diálogo de mensagens do sistema aparece pedindo a sua confirmação.
- 2 Selecione Sim usando os botões de seta (◄/►) e pressione o botão OK para excluir todos os canais.

#### Config. Serviços >> Favoritos **Favoritos**

Há 9 grupos de canais favoritos (**Notícias**, **Esportes**, **Filmes**, **Músicas**, **Compras**, **Infantil**, **Adulto**, **Drama** e **Educativo**).

#### 1Selecione Favoritos usando os botões de seta (▲/▼) no menu Config. Serviços e pressione o botão OK.

- 2 Selecione os canais que você deseja editar usando os botões de seta (▲/▼) ou de página (▲/▼) na Lista de TV/Rádio e pressione o botão OK . Os canais selecionados são listados no grupo de favoritos.Para alternar entre a Lista de TV e a Lista de Rádio, pressione o botão TV/Rádio (ゴ/ゴ).
- 3 Pressione o botão FAV (♥) para selecionar outro grupo de favoritos.
- 4 Selecione canais usando os botões de seta (▲/▼) na Lista de TV/Lista de Rádio e pressione o botão VERMELHO (Relógio). Repita as etapas 3 e 4.
- 5 Pressione o botão Vermelho (Relógio) para salvar.

#### Config. Serviços >> Editar Canais Editar Canais

Selecione **Editar Canais** usando os botões de **seta (**▲/**▼)** no menu Config. Serviços e pressione o botão OK.

- Botão FAV (•): mostra as listas de canais favoritos.
- Botões de seta (◄/►): alterna entre as listas de canais de TV e rádio.

#### Para renomear a lista de canais

- Selecione o canal usando os botões de seta (▲/▼), PR+/- ou de página (★/▼) e pressione o botão VERDE (Desligamento). O teclado será exibido.
- 2 Pressione a tecla Enter no teclado depois de renomear a lista.

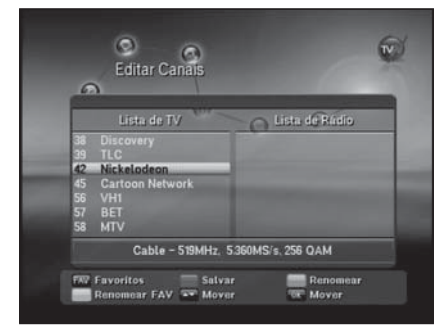

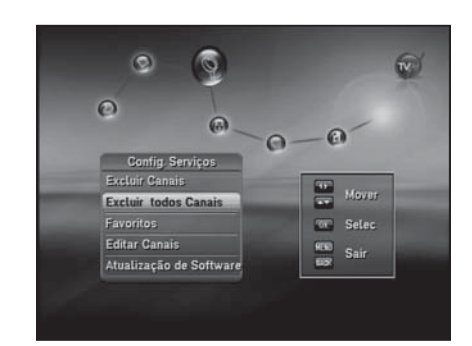

### Controle de Censura

Você pode bloquear os canais para proibir usuários não autorizados de assistir canais específicos.

Pressione o botão **Menu (∭)**. Selecione **Controle de Censura** usando os botões de **seta** (◄/►) no menu principal.

## Controle de Censura >> Bloqueio Canal Bloqueio Canal

- 1 Selecione Bloqueio Canal usando os botões de seta (▲/▼) no menu Controle de Censura e pressione o botão OK.
- 2 Selecione o canal que você deseja bloquear usando os botões de seta (▲/▼), PR+/-, de página (★/▼) ou numéricos (0 a 9) e pressione o botão OK.Os canais selecionados serão exibidos com marcação de bloqueio. Pressione novamente para limpá-los.Botões de seta(◄/►): alternam entre a lista de canais de TV e rádio.
- **3** Pressione o botão **VERMELHO (Relógio)** para salvar.
- 4 Pressione o botão AZUL (Pausar) para mover a tela PIG.

#### Controle de Censura >> Controle de Bloqueio Controle de Bloqueio

- Bloqueio de Sistema: Selecione Bloquear ou Desbloquear usando o botão de seta(◄/►). Se Bloquear estiver selecionado, a função de tecla frontal será bloqueada.
- Controle de Codificação: Selecione Bloquear ou Desbloquear usando o botão de seta( ◄/►) para bloquear ou desbloquear canais codificados.
- Modo de bloqueio: Selecione Único ou Todo Tempo usando o botão de seta(◄/►).
- Único: Insira o código PIN uma vez na alteração de canal com Controle de Censura.
- **Todo Tempo:** Insira o código PIN todas as vezes na alteração de canal com Controle de Censura.

### Controle de Censura > Alterar Código PIN Alterar Código PIN

"0000" é a senha padrão.

- Selecione Alterar Código PIN usando os botões de seta (▲/▼) no menu Controle de Censura e pressione o botão OK.
- **2** Insira o código PIN antigo.
- 3 Insira o novo código PIN.
- 4 Insira o novo código PIN novamente para confirmá-lo.

| 6  | )           |                 |                |  |
|----|-------------|-----------------|----------------|--|
|    | Lista de    | TV              | Lista de Rádio |  |
| 38 | Discovery   | 6               |                |  |
|    |             |                 |                |  |
| 42 | Nickelodeon | 1 0             |                |  |
| 45 | Cartoon Net | work            |                |  |
|    |             |                 |                |  |
|    |             |                 |                |  |
|    |             |                 |                |  |
|    | Cable       | - 510444- 5 360 | HELE 25E OAN   |  |

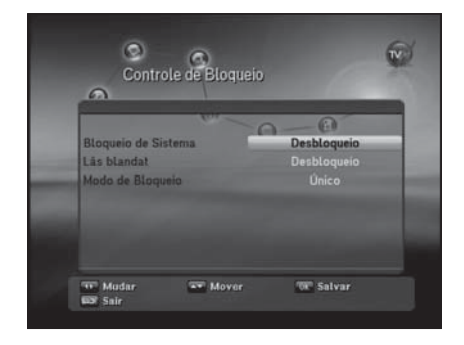

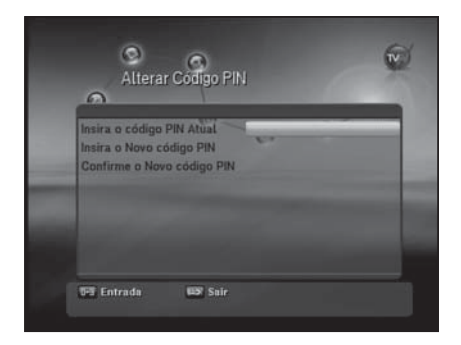

#### Nota

• Lembre-se de que o código PIN deve ser um número de quatro dígitos. Caso esqueça o código PIN, entre em contato com o fornecedor local.

### Jogo

Este produto contém vários jogos para seu ambiente de entretenimento.

Selecione Jogo usando os botões de **seta** (◄/►) no menu principal.

- Selecione um jogo usando os botões de seta (▲/▼) no menu Jogo e pressione o botão OK.
- 2 De acordo com a instrução exibida na tela, você pode jogar usando os botões de **seta**, os botões **Numéricos (0 a 9)** e **OK**.

## **Solucionando problemas**

| Problema                             | Solução                                         |
|--------------------------------------|-------------------------------------------------|
| O LED não aparece no painel frontal. | Conecte o fio de alimentação corretamente.      |
| Não há alimentação.                  |                                                 |
| Sem imagem                           | Certifique-se de que o STB esteja ligado.       |
|                                      | Verifique o status da conexão.                  |
|                                      | Verifique os status dos canais e da saída de    |
|                                      | vídeo.                                          |
| Baixa qualidade de imagem            | Verifique o nível do sinal.                     |
|                                      | Se estiver muito baixo, procure ajustar o       |
|                                      | alinhamento do seu prato.                       |
| Sem som                              | Verifique o nível de volume da TV e do STB.     |
|                                      | Verifique o status de mudo da TV e do STB.      |
|                                      | Verifique a conexão do cabo de áudio.           |
| O Controle Remoto não funciona.      | Aponte o controle remoto diretamente para o     |
|                                      | receptor.                                       |
|                                      | Verifique as baterias e faça a substituição.    |
|                                      | Verifique se algo está bloqueando o painel      |
|                                      | frontal.                                        |
| O serviço não está em execução ou    | Certifique-se de que o cartão de acesso seja    |
| está codificado.                     | apropriado para o serviço selecionado.          |
| Você esqueceu o código PIN.          | Consulte o Capítulo 5, "Controle de Censura" no |
|                                      | Manual do Usuário.                              |

### **E**specificações

## **E**specificações

| SINTONIZADOR E CANAL              |                                          |  |
|-----------------------------------|------------------------------------------|--|
| Stream de transporte              | MPEG-2 ISO/IEC 1318-1                    |  |
| Freqüência de entrada             | 47 a 870 MHz                             |  |
| Conector de entrada               | IEC Fêmea (RF IN), IEC Macho (RF OUT)    |  |
| Freqüência de IF                  | 36,125 MHz                               |  |
| Taxa de modo FEC                  | 1/2,2/3,3/4,5/6,7/8                      |  |
| Demodulação                       | QAM                                      |  |
| Constelação                       | 16, 32, 64, 128 e 256 QAM                |  |
| Sistema QAM                       | 28,92Mhz                                 |  |
| Decodificação MPEG TS A/V         |                                          |  |
| Stream de transporte              | MPEG-2 ISO/IEC 1318-1                    |  |
| Nível do perfil                   | MPEG-2 MP@ML                             |  |
| Relação de aspecto                | 4:3, 16:9, Caixa de Correio              |  |
| Resolução de vídeo                | 720 x 576(PAL)/720 x 480 (NTSC)          |  |
| Decodificação de áudio            | MPEG-1, Musicam Layers 1 & 2             |  |
| Modo de áudio                     | Estéreo/Mono/Esquerda/Direita            |  |
| Taxa de amostragem                | 32,44,1e 48 KHz                          |  |
| Recursos do sistema               |                                          |  |
| CPU                               | 32bit VL-RISC, 200 MHz                   |  |
| Memória Flash                     | 2 Mbytes (4 Mbytes opcionais)            |  |
| SDRAM                             | 16 Mbytes                                |  |
| EEPROM                            | 8 Kbytes                                 |  |
| A/V e Interfaces                  |                                          |  |
| RCA                               | Vídeo: saída CVBS                        |  |
|                                   | Áudio : saída L/R                        |  |
| S/PDIF                            | Saída Bitstream de Áudio Digital         |  |
| Sistema de Acesso Condicional     |                                          |  |
| Xcrypt                            |                                          |  |
| RF-Modulator (Opcional)           |                                          |  |
| Tipo PLL                          | Canais 21 a 69 para a demodulação        |  |
| Padrão de TV                      | PAL B/G, I, DK selecionável              |  |
| Conector                          | 75 ohms, IEC169-2, Macho/Fêmea           |  |
| Faixa de freqüência               | UHF : 470 a 860 MHz                      |  |
| Nível de saída                    | 70+/-5dBuV                               |  |
| Especificação física e acessórios |                                          |  |
| Tamanho (L x A x P)               | 265 x 57 X 185 mm                        |  |
| Peso líquido                      | 2 Kg                                     |  |
| Temperatura operacional           | 0 a 50 C                                 |  |
| Temperatura de armazenamento      | -10 a +60 C                              |  |
| RCU                               | IR (Freq. : 38 Khz), Bateria: 2x1,7V AAA |  |
| Manual                            |                                          |  |
| Fonte de alimentação comutável    |                                          |  |
| Voltagem de entrada               | AC90-250V~,50/60Hz, 25W                  |  |